# User's Manual of DecoderConfig Software

Thanks for your purchasing our Embedded Decoder Server IVS-170BE or IVS-170BD. The decoder server can decode the compression stream from our Embedded DVR or Embedded DVS. Please use the decoder config software to remote setup the decoder server.

1. Login:

After you install the decoder config software, double click the decoder config exe file, a login dialog will be appeared as following:

| Username |  |  |
|----------|--|--|
| Password |  |  |

The default username and password are both "super". After you input the username and password, you can enter into the main interface.

|                  |                         | Decod            | ler Setup            |
|------------------|-------------------------|------------------|----------------------|
|                  |                         |                  | Add Decoder          |
|                  |                         |                  | Modify Decoder       |
|                  |                         |                  | Delete Decoder       |
|                  |                         |                  | Decoder Server Para. |
|                  |                         |                  | Decoding Setup       |
| Decoder Operatio | on<br>1 Dynamic Decodin | g Reboot Decoder | Upgrade Exit         |
| becoming contro  |                         |                  |                      |

2. Add Decoder

In the software main interface, click "Add Decoder" button, you can enter into the following

dialog box to add a new decoder server.

| Decoder froperties |                  |
|--------------------|------------------|
| Decoder Name       | Decoder IP       |
| Decoder Username   | Decoder Password |
| Decoder Channel 8  | Multicast IP     |
| Decoder Port 8000  | Decoder Type DVR |
| Serial Number      |                  |

Input the decoder name, decoder IP, decoder username and decode password as following: The default username and password for decoder are "admin", "12345".

| lecoder Name     | 001   | Decoder IP       | 192.0.2.8 |
|------------------|-------|------------------|-----------|
| lecoder Username | admin | Decoder Password | ****      |
| lecoder Channel  | 8     | Multicast IP     | 2 2 2     |
| lecoder Port     | 8000  | Decoder Type     | DVR 💌     |
| erial Number     |       |                  |           |

Please make sure the network is well, then press "OK" button, the software will connect the corresponding decoder server and register successfully. After the client software connects with decoder server successfully, the new added decoder server will be list on the left tree as following:

| -Decoder Setup                        |
|---------------------------------------|
| · · · · · · · · · · · · · · · · · · · |
| Add Decoder                           |
| Modify Decoder                        |
| Delete Decoder                        |
| Decoder Server Para.                  |
| Decoding Setup                        |
| poot Decoder Upgrade Exit             |
|                                       |

# 3. Decoding Setup

Select the new added decoder server name, click "Decoding Setup" button, the software will read the decoding parameters from decoder server via network and display as following:

| ecoding Window Number | 1                   | -                |               |
|-----------------------|---------------------|------------------|---------------|
| ecoding Window No.    | First Window        |                  |               |
| Cycle Decoding Setup  | For Decoding Window | No               |               |
| Cycle Number 1        | -                   |                  |               |
| Enable Cycle          | Cycle Time          | 10 Seconds       | •             |
|                       | - 1 W.              |                  |               |
| setup for Decoding Wi | ndow No.            |                  | -             |
| Cycle No.             | 1st 💌               | Encoder IP       | 192. 0. 2. 1  |
| Encoder Username      | admin               | Encoder Password | ***           |
| Encoder Port          | 8000                | Network Protocol | TCP           |
| Encoder Channel No.   | 1                   | Stream Type      | Main Stream 💌 |
|                       |                     |                  | ок            |
|                       |                     |                  |               |

For IVS-170BE/IVS-170BD, there is one video output channel. This video channel can max display 4-screen decoded stream.

## **Decoding Window Number:**

This item has 0, 1, 2, 3, 4 options.

0 means not decoding and not display.

1 means decoding and display one stream in 1-screen.

2 means decoding and display two streams at the same time in 4-screen.

3 means decoding and display three streams at the same time in 4-screen.

4 means decoding and display four streams at the same time in 4-screen.

#### **Decoding Window No.:**

Setup the decoding channel parameter for each decoding window. If you select 4-screen, you can setup for these 4 decoding windows individually.

# **Cycle Decoding Setup:**

For each decoding window, it can max cycle decoding 4 different network stream. If you select 4 decoding window number, and each window cycle decoding 4 network stream, the decoder server will remember 4\*4 different encoder channel parameters. The decoder server will decode and display 4 network stream at one time and will cycle different 4-screen for 4 times.

If you do not enable cycle decoding function, the decoder will only decoding and display the 1<sup>st</sup> stream source of each window.

Click "OK", "OK" and "Save" buttons, these parameters will be saved in decoder (IVS-170BE/DI) FLASH memory. Please reboot decoder to make the parameters into effective.

## 4. Dynamic decoding

You can ask decoder to decode video stream from any encoder at any time. Click "Dynamic

Decoding" button to enter into following dialog box:

| Dynamic Decoding Control |                                   |      |                  |               |  |  |  |  |
|--------------------------|-----------------------------------|------|------------------|---------------|--|--|--|--|
|                          | Dynamic Decoding Configuration    |      |                  |               |  |  |  |  |
|                          | Decoding Window No. First Window  |      |                  |               |  |  |  |  |
|                          | Encoder IP                        |      |                  |               |  |  |  |  |
|                          | Encoder Username                  |      | Encoder Password |               |  |  |  |  |
|                          | Encoder Port                      | 8000 | Networl Protocol | TCP           |  |  |  |  |
|                          | Encoder Channel No.               | 1    | Stream Type      | Main Stream 💌 |  |  |  |  |
|                          | Start Decoding Stop Decoding Exit |      |                  |               |  |  |  |  |

You can input any encoder IP address and related information. Press "Start Decoding" button, decoder will connect the corresponding encoder to get video stream via network.